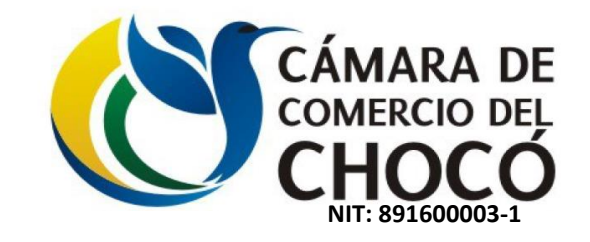

## Ingresa a <u>www.camarachoco.org.co</u> 🦛

## Para acceder directamente al Aplicativo de certificados virtuales a través de Registro en Línea, Clic en Certificados Electrónicos

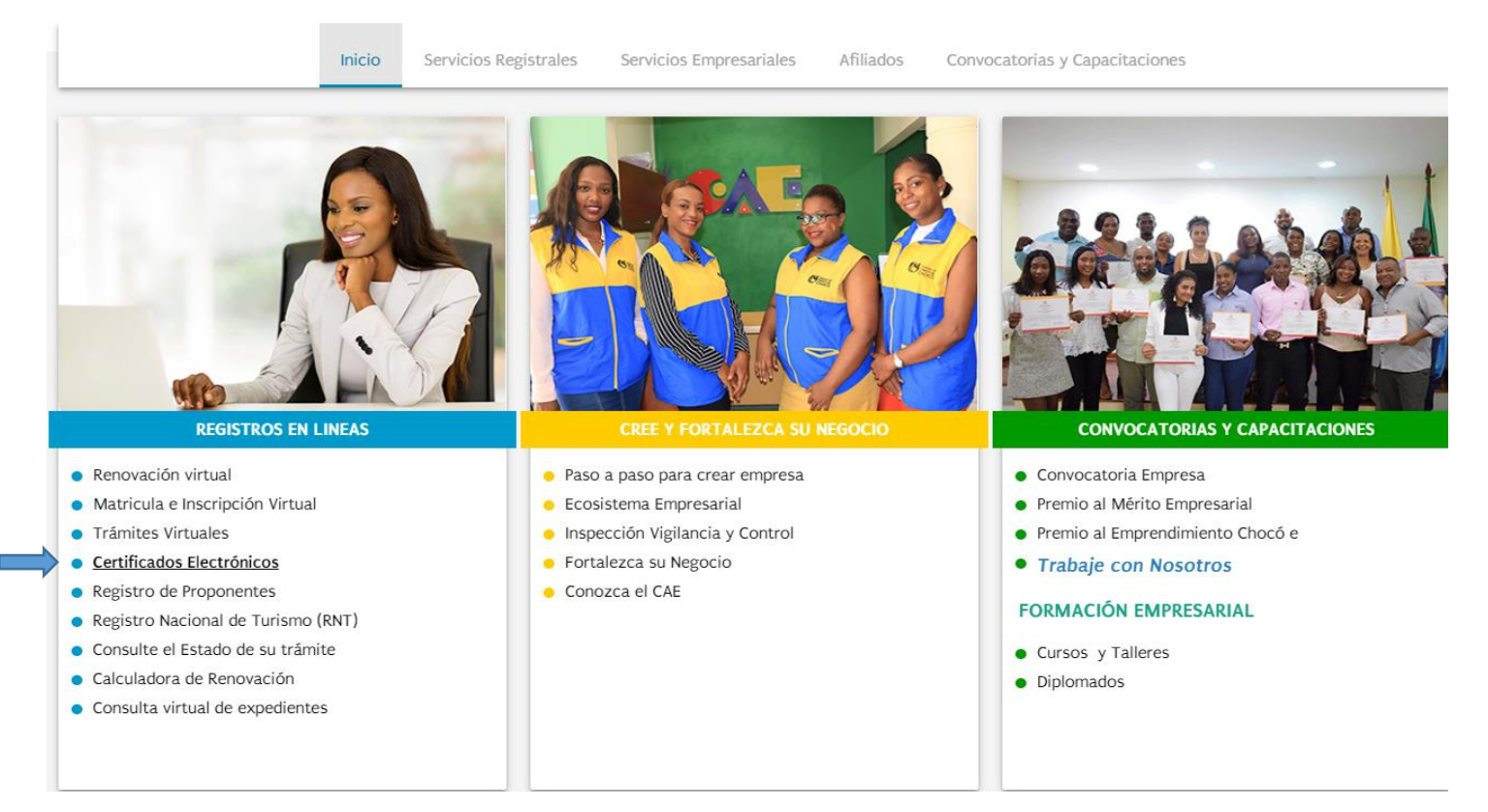

SEDE PRINCIPAL - QUIBDÓ Calle 26 No 2-51 Barrio Alameda Reyes Teléfonos: (4) 6726020 - (4) 4310168 Registros Públicos ext: 201 - 208 Secretaria de Presidencia ext: 200 gestiondocumental@camarachoco.org.co

f Cámara de Comercio del Chocó 🏼 🖤 @Camarachoco

SEDE SAN JUAN - ISTMINA Carrera 6 No 29-15 Barrio Cubis -Meseta Alta. Istmina Teléfono: (4) 6726020 Profesional Lider Istmina ext: 301

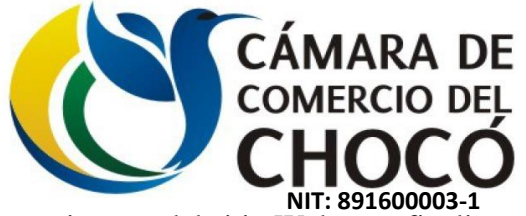

Si no cuenta con Usuario de acceso, por favor realice el registró, Llenar todos los datos y seguir las instrucciones interna del sitio Web para finalizar y obtener las credenciales de acceso.

| CÁMARA DE<br>COMERCIO DEL<br>CHOCO                                                                                                    | Jueves 07 de m                                                                                                    | nayo de 2020. 01:04-48 p.m.                                                                                                    |                               |
|----------------------------------------------------------------------------------------------------|----------------------------------------------------------------------------------------------------|----------------------------------------------------------------------------------------------------|-------------------------------|
| io Quiénes somos Servio                                                                                                    | sios empresariales Registros Públicos                                                                                                    | Gestión ambiental                                                                                                    | Afiliados                     |
| Certificados electrónicos e-CER<br>CER es un servicio que permite generar certificados de forma electrónica con plena validez jurídica.<br>Inga en cuenta que por medio de este servicio solo es posible generar certificados electrónicos de matriculados o<br>ara poder visualizar correctamente los certificados, debe tener instalado Adobe Acrobat Reader. En caso d                                                                                                    | inscritos en la Cámara de Comercio del Chocó que se encuentren activos. Para solicitar certifica<br>le no tenerlo haga clic <u>aquí</u> para descargarlo.                                                                                                    | ados de otras cámaras de comercio, ingrese a <u>www.rues.org.co</u>                                                                                                    | 2                             |
| PASO 1: Registrarse Si va a hacer uso del servicio por primera vez, seleccione el botón Registrarse. Diligencie el formulario para recibir su usuario y clave.  Registrarse PASO 2: Comprat Ingrese al servicio vitual y adquiera sus certificados de: Existencia y Representación Legal, incluyendo Entidades sin Ánimo de Lucro. Registro Mercantil del establecimiento de comercio. Registro Único de Proponentes.  Realice el pago por Internet o en las sedes de la Cámara.  Acceso al servicio NIT o cédula Comercia física | PASO 3: Generar certificados y/         Usted puede hacerlo de dos formas:         • Generar certificados: descargue inmediatamente el certificado que generar el certificado a través de la opción Descargar certificados a Guarde o imprima el certificado.         • Generar pin: genere un pin para descargar el certificado posteriorm Remita el pin a la entidad que le haya solicitado el certificado para que continua de seguridad per la continua de seguridad per la continua de seguridad per la continua de seguridad per la continua de seguridad per la continua de seguridad per la continua de seguridad per la continua de seguridad per la continua de seguridad per la continua de seguridad per la continua de seguridad per la contexte de seguridad per la contexte de seguridad p | <b>Opines</b><br>e requiera ingresando con su usuario y contraseña (paso 2) o si t<br>e partir de un PIN.<br>nente y en un plazo no mayor a tres (3) meses.<br>que lo genere directamente. | tiene un pin úselo para       |
| Clave<br>Ingresar<br>Si olvidó su clave pulse <u>aquí</u> .                                                                                                    | PASO 4: Verificar certificados<br>Verifique en línea los certificados generados por la Cámara, ingrese<br>La verificación se puede realizar una (1) sola vez y en un periodo de<br>Verificar certificados<br>Código de verificación<br>Verificar                                                                                                    | e el código de verificación que aparece en el encabezado del cer<br>e 30 días calendario contados a partir de la fecha de generación                                                       | tificado.<br>del certificado. |

SEDE PRINCIPAL - QUIBDÓ Calle 26 No 2-51 Barrio Alameda Reyes Teléfonos: (4) 6726020 - (4) 4310168 Registros Públicos ext: 201 - 208 Secretaria de Presidencia ext: 200 gestiondocumental@camarachoco.org.co

f Cámara de Comercio del Chocó 🔰 @Camarachoco

SEDE SAN JUAN - ISTMINA Carrera 6 No 29-15 Barrio Cubis -Meseta Alta. Istmina Teléfono: (4) 6726020 Profesional Lider Istmina ext: 301

O @Camarachoco

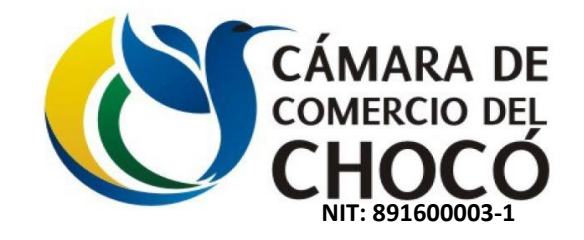

|                                                                                                    | Transferred descent                                                                     | CÁMARA DE<br>COMERCIO DEL<br>CHOCÓ<br>Independence y represente | Jueves 07 de ma                       | yo de 2020, 01:10:08 p.m. |                         |
|----------------------------------------------------------------------------------------------------|-----------------------------------------------------------------------------------------|-----------------------------------------------------------------|---------------------------------------|---------------------------|-------------------------|
| Inicio                                                                                                    | Quiénes somos                                                                           | Servicios empresariales                                         | Registros Públicos                    | Gestión ambiental         | Afiliados               |
| Registro de usuario e-CER<br>Para registrarse como usuario de e-CER, diligencie el formular<br>Consigne los datos básicos de la persona natural o jundica que | io correspondiente.<br>e va a adquirir el servicio y del usuario que utilizará la plat: | aforma.                                                         |                                       |                           | Recargar [RI]Cernar [X] |
| Documento *                                                                                                    | Número *<br>8115714                                                                     |                                                                 | Seleccione el tipo de identificación. |                           |                         |
| Cédula<br>Cédula Extranjería                                                                                                    |                                                                                         |                                                                 | Continuar                             |                           |                         |
|                                                                                                    |                                                                                         |                                                                 |                                       |                           |                         |

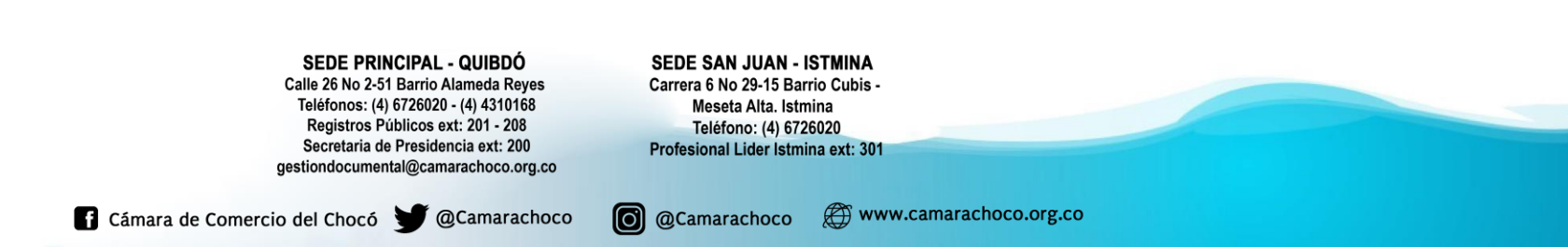

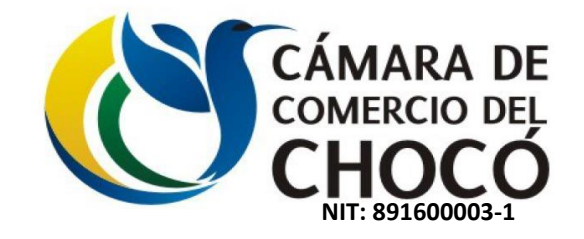

|                                                                                                    |                                                                   | CÁMARA DE<br>COMERCIO DEL<br>CHOCÓ | Jueves 0           | 7 de mayo de 2020, 01:13:05 p.m. |                        |
|----------------------------------------------------------------------------------------------------|-------------------------------------------------------------------|------------------------------------|--------------------|----------------------------------|------------------------|
| Inicio                                                                                                    | Quiénes somos                                                     | Servicios empresariales            | Registros Públicos | Gestión ambiental                | Afiliados              |
| Registro de usuario e-CER                                                                                                    |                                                                   |                                    |                    |                                  | Recargar [R]Cerrar [X] |
| Para registrarse como usuario de e-CER, diligencie el formulario correspo<br>Consigne los datos básicos de la persona natural o jurídica que va a adqu<br>Los campos marcados con * son obligatorios. | ndiente.<br>irir el servicio y del usuario que utilizará la plata | aforma.                            |                    |                                  |                        |
| Documento *<br>Cédula                                                                                                    | Número *<br>1193520774                                            |                                    |                    |                                  |                        |
| Señor usuario:<br>Ingrese los datos que se solicitan a continuación.<br>Nombre / Razón Social<br>Dirección<br>Teléfono<br>País<br>Seleccione ▼<br>Departamento<br>Seleccione ▼                        |                                                                   |                                    |                    |                                  |                        |
| Ingrese el correo electrónico del usuario que esta solicitando.<br>correo electrónico usuario                                                                                                    | Confirme                                                          | el correo electrónico              |                    |                                  |                        |
|                                                                                                    |                                                                   |                                    | ontinuar           |                                  |                        |

SEDE PRINCIPAL - QUIBDÓ Calle 26 No 2-51 Barrio Alameda Reyes Teléfonos: (4) 6726020 - (4) 4310168 Registros Públicos ext: 201 - 208 Secretaria de Presidencia ext: 200 gestiondocumental@camarachoco.org.co

f Cámara de Comercio del Chocó 🔰 @Camarachoco

SEDE SAN JUAN - ISTMINA Carrera 6 No 29-15 Barrio Cubis -Meseta Alta. Istmina Teléfono: (4) 6726020 Profesional Lider Istmina ext: 301

O @Camarachoco

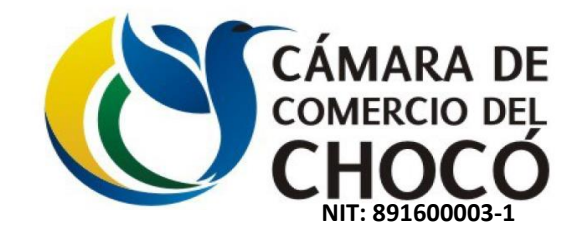

|                                                                                                    | Pasadasi di daserati                                             | CÁMARA DE<br>comercio del<br>CHOCO    | Jueves 07 de may          | o de 2020, 01:10:46 p.m. |                         |  |
|----------------------------------------------------------------------------------------------------|------------------------------------------------------------------|---------------------------------------|---------------------------|--------------------------|-------------------------|--|
| Inicio                                                                                                    | Quiénes somos                                                    | Servicios empresariales               | Registros Públicos        | Gestión ambiental        | Afiliados               |  |
| Registro de usuario e-CER                                                                                                    |                                                                  |                                       |                           |                          | Recargar (RI)Cerrar (X) |  |
| Para registrarse como usuario de e-CER, diligencie el formulario correspo<br>Consigne los datos básicos de la persona natural o jurídica que va a adqui<br>Los camoos marcados con * son obligatorios                                                                                                    | ndiente.<br>irir el servicio y del usuario que utilizará la plat | taforma.                              |                           |                          |                         |  |
| Documento * Cédula                                                                                                    | Número *<br>1193520774                                           |                                       |                           |                          |                         |  |
| Señor usuario:<br>Ingrese los datos que se solicitan a continuación.<br>Nombre / Razón Social<br>WILNER ANDRES CHAVERRA GONGORA<br>Dirección<br>BARRIO BUENOS AIRES<br>Teléfono<br>3170194110<br>País<br>COLOMBIA<br>Departamento<br>CHOCO<br>Municipio<br>GUIEDO<br>T<br>Ingrese el correo electrónico del usuario que esta solicitando. |                                                                  |                                       |                           |                          |                         |  |
| correo electrónico usuario<br>dawa022@gmail.com                                                                                                    | Confirme<br>dawa022@                                             | e el correo electrónico<br>Ogmail.com |                           |                          |                         |  |
| Ingrese los datos del usuario que esta solicitando.<br>Documento *<br>Primer Nombre *<br>Primer Apellido *                                                                                                    | Número<br>0<br>Segundo<br>Segundo                                | Nombre                                |                           |                          |                         |  |
| Teléfono *<br>Cargo *                                                                                                    |                                                                  |                                       |                           |                          |                         |  |
| Para conocer los términos de uso haga clic aquí. He leído y acepto los términos de uso.                                                                                                    |                                                                  | <b>↓</b>                              |                           |                          |                         |  |
| 1                                                                                                    |                                                                  | Solicitar inscripción al se           | rvicio Regresar al inicio |                          |                         |  |

SEDE PRINCIPAL - QUIBDÓ Calle 26 No 2-51 Barrio Alameda Reyes Teléfonos: (4) 6726020 - (4) 4310168 Registros Públicos ext: 201 - 208 Secretaria de Presidencia ext: 200 gestiondocumental@camarachoco.org.co

f Cámara de Comercio del Chocó 🔰 @Camarachoco

SEDE SAN JUAN - ISTMINA Carrera 6 No 29-15 Barrio Cubis -Meseta Alta. Istmina Teléfono: (4) 6726020 Profesional Lider Istmina ext: 301

O @Camarachoco

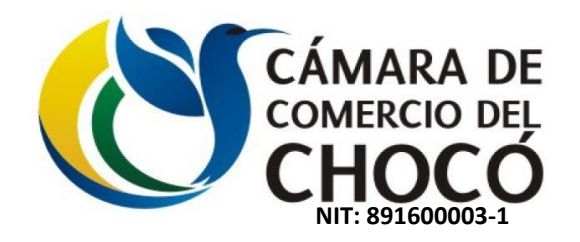

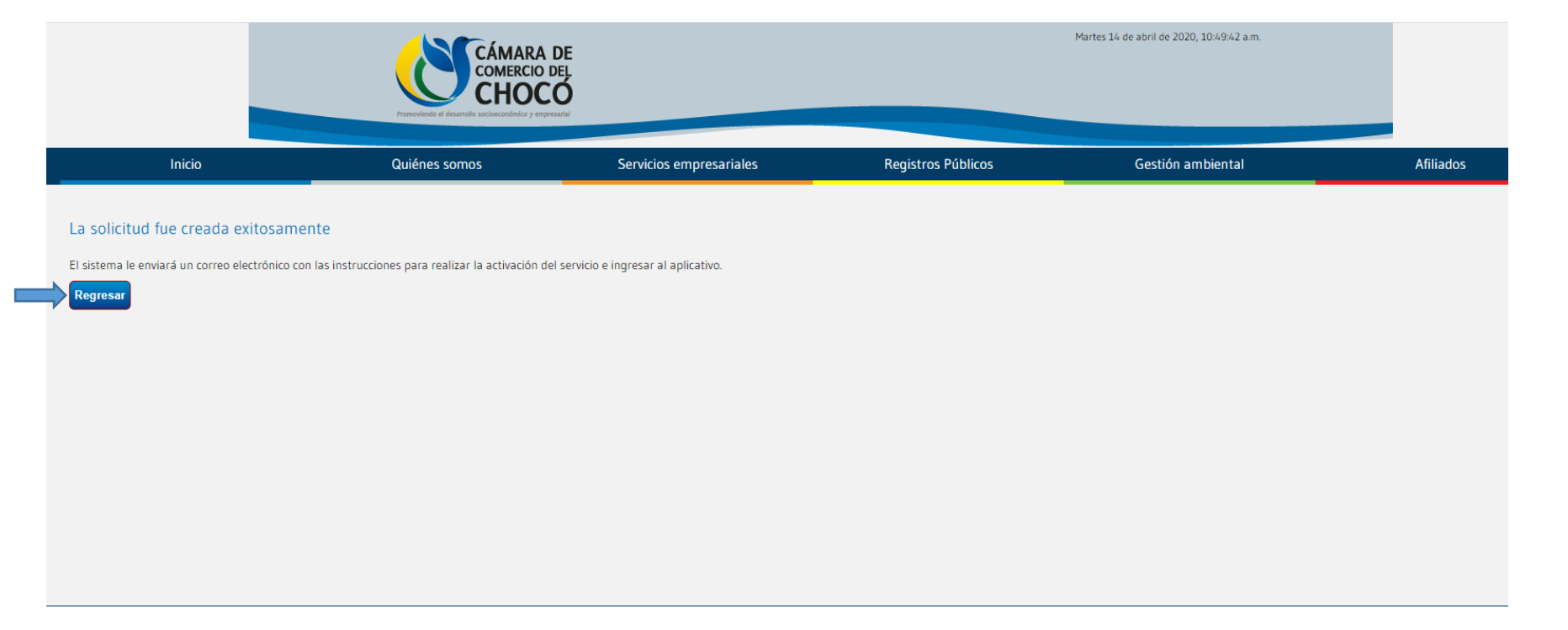

SEDE PRINCIPAL - QUIBDÓ Calle 26 No 2-51 Barrio Alameda Reyes Teléfonos: (4) 6726020 - (4) 4310168 Registros Públicos ext: 201 - 208 Secretaria de Presidencia ext: 200 gestiondocumental@camarachoco.org.co

f Cámara de Comercio del Chocó 🏼 🖤 @Camarachoco

SEDE SAN JUAN - ISTMINA Carrera 6 No 29-15 Barrio Cubis -Meseta Alta. Istmina Teléfono: (4) 6726020 Profesional Lider Istmina ext: 301

O @Camarachoco

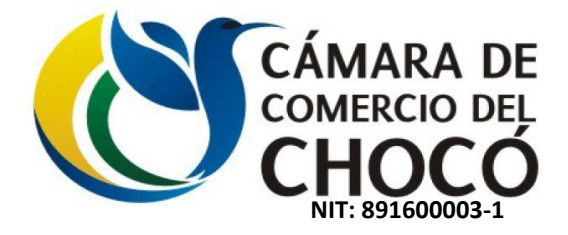

Solicitud de inscripción al servicio de e-cer de la cámara de comercio 😕 Recibidos 🗴

F

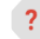

registrospublicos@ccq.org.co

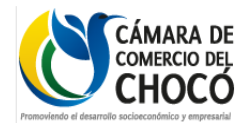

Inscripción al servicio e-Cer

Chocó, 14/04/2020 10:38:10 A.M. Estimado(a) GRACIELA MORENO MOYA

Se realizo una solicitud de inscripción en el servicio e-Cer de la Cámara de Comercio del Chocó con los siguientes datos:

| dentificación<br>Empresa: | 35893060                     |
|---------------------------|------------------------------|
| Nombre de la              | graciala morano mova         |
| Empresa:                  | graciera moreno moya         |
| Nombre:                   | GRACIELA MORENO MOYA         |
| -mail:                    | gracielamorenomoya@gmail.com |
| Teléfono:                 | 3116242078                   |
| Cargo:                    |                              |

Para activar la inscripcion al servicio haga clic aquí o copie y pegue el siguiente enlace en su navegador favorito.

http://virtuales.camaramedellin.com.co/quibdo/e-cer/?p=activation&s=3016

Para rechazar la inscripcion al servicio haga clic aquí o copie y pegue el siguiente enlace en su navegador favorito.

http://virtuales.camaramedellin.com.co/quibdo/e-cer/?p=activation&s=3016

Q Antes de imprimir este mensaje, asegúrese que es necesario. Proteger el medio ambiente está también en sus manos

SEDE PRINCIPAL - QUIBDÓ Calle 26 No 2-51 Barrio Alameda Reyes Teléfonos: (4) 6726020 - (4) 4310168 Registros Públicos ext: 201 - 208 Secretaria de Presidencia ext: 200 gestiondocumental@camarachoco.org.co

f Cámara de Comercio del Chocó y @Camarachoco

SEDE SAN JUAN - ISTMINA Carrera 6 No 29-15 Barrio Cubis -Meseta Alta. Istmina Teléfono: (4) 6726020 Profesional Lider Istmina ext: 301

O @Camarachoco

www.camarachoco.org.co

ē 2

10:52 (hace 14 minutos) 🔥 🔦

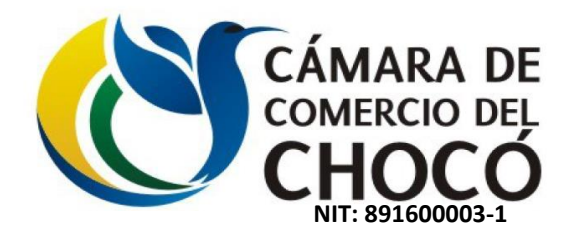

|                                                                                                    | CÁMARA DE<br>COMERCIO DEL<br>CHOCÓ            |                         |                    | Martes 14 de abril de 2020, 11:09:04 a.m. |           |
|----------------------------------------------------------------------------------------------------|-----------------------------------------------|-------------------------|--------------------|-------------------------------------------|-----------|
| Inicio                                                                                                   | Quiénes somos                                 | Servicios empresariales | Registros Públicos | Gestión ambiental                         | Afiliados |
| Confirmación de inscr                                                                                    | ipción                                        |                         |                    |                                           |           |
| Por favor verifique los datos de la solicitud de i                                                       | nscripción:                                   |                         |                    |                                           |           |
| Empresa que solicita el servicio:                                                                        | 35893060                                      |                         |                    |                                           |           |
| Nombre de la empresa:                                                                                    | graciela moreno mova                          |                         |                    |                                           |           |
| Dirección de la empresa:                                                                                 | barrio las americas                           |                         |                    |                                           |           |
| Usuario Solicitado:                                                                                      |                                               |                         |                    |                                           |           |
| Identificacion:                                                                                          | 35893060                                      |                         |                    |                                           |           |
| Primer Nombre:                                                                                           | GRACIELA                                      |                         |                    |                                           |           |
| Segundo Nombre:                                                                                          |                                               |                         |                    |                                           |           |
| Primer Apellido:                                                                                         | MORENO                                        |                         |                    |                                           |           |
| Segundo Apellido:                                                                                        | MOYA                                          |                         |                    |                                           |           |
| Teléfono:                                                                                                | 3116242078                                    |                         |                    |                                           |           |
| Cargo:                                                                                                   | INDEPENDIENTE                                 |                         |                    |                                           |           |
| Correo electrónico:                                                                                      | gracielamorenomoya@gmail.com                  |                         |                    |                                           |           |
| Para permitir la inscripción al servicio, seleccio<br>Para rechazar la inscripción al servicio, seleccio | ne <b>Permitir</b> .<br>one <b>Rechazar</b> . |                         |                    |                                           |           |
| Seleccione:                                                                                              | Seleccione  Seleccione Domnite                |                         |                    |                                           |           |
|                                                                                                    | Rechazar                                      | Continuar               | Regresar           |                                           |           |
|                                                                                                    |                                               | 1                       |                    |                                           |           |

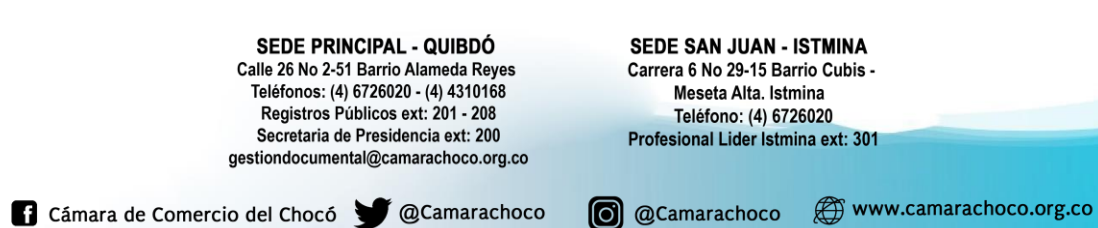

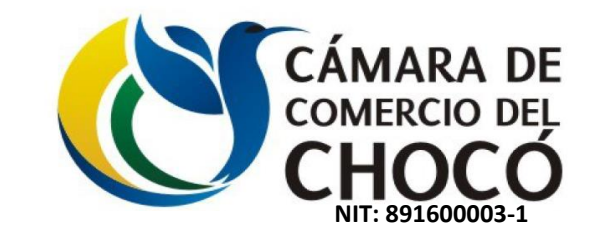

Acceder al sistema de certificados con las credenciales obtenidas en el registro, Clic en Ingresar.

|                                                                                                    | Freenoiscia si dearro                                                                                                    | CHOCÓ<br>te exclusionative y empresanti                                                                                                    |                                                                                                    |                                                                                                    |                        |
|----------------------------------------------------------------------------------------------------|----------------------------------------------------------------------------------------------------|----------------------------------------------------------------------------------------------------|----------------------------------------------------------------------------------------------------|----------------------------------------------------------------------------------------------------|------------------------|
| Inicio                                                                                                    | Quiénes somos                                                                                                    | Servicios empresariales                                                                                                    | Registros Públicos                                                                                                    | Gestión ambiental                                                                                                    | Afilia                 |
| Certificados el<br>e-CER es un servicio que perm<br>Tenga en cuenta que por media<br>Para poder visualizar correct                                                                                                    | ectrónicos e-CER<br>nite generar certificados de forma electrónica con plena valic<br>o de este servicio solo es posible generar certificados electro<br>tamente los certificados, debe tener instalado Adobe Ac | ez jurídica.<br>inicos de matriculados o inscritos en la Cámara de Comercio<br>obat Reader. En caso de no tenerlo haga clic <u>aquí</u> para d | del Chocó que se encuentren activos. Para solicitar certifico<br><mark>scargarlo.</mark>                                                                                                    | ados de otras cámaras de comercio, ingrese a <u>www.rues.org.co</u>                                                                            |                        |
| PASO 1: Reg<br>Si va a hacer uso del servic<br>Diligencie el formulario para                                                                                                    | gistrarse<br>io por primera vez, seleccione el botón Registrarse.<br>a recibir su usuario y clave.<br>Registrarse                                                                                                | PAS<br>Usted p<br>• Genera<br>generar                                                                                                    | O 3: Generar certificados y/<br>ede hacerlo de dos formas:<br>certificados: descargue inmediatamente el certificado que<br>al certificado a través de la opción Descargar certificados a<br>umorina el certificado. | <b>/o pines</b><br>e requiera ingresando con su usuario y contraseña (paso 2) o si tien<br>s partir de un PIN.                                 | e un pin úselo para    |
| PASO 2: Con<br>Ingrese al servicio virtual y<br>Existencia y Representació<br>Registro Mercantil del com<br>Registro Mercantil del esta<br>Registro Único de Propone<br>Realice el pago por Internet<br>Accesso al servicio<br>NU o sódula | mprar<br>adquiera sus certificados de:<br>n Legal, incluyendo Entidades sin Ánimo de Lucro.<br>ereriante.<br>libleclimiento de comercio.<br>entes.<br>t o en las sedes de la Cámara.                             | - Genera<br>Remita<br>Pin<br>Código                                                                                                    | pin: genere un pin para descargar el certificado posteriorr<br>I pin a la entidad que le haya solicitado el certificado para o<br>ados a partir de PIN y código de seguridad<br>de seguridad<br>Descargar           | nente y en un plazo no mayor a tres (3) meses.<br>que lo genere directamente.                                                                  |                        |
| Correo electrónico<br>Clave<br>Si olvidó su                                                                                                    | rgresar<br>clave pulse <u>aquí</u>                                                                                                    | PAS<br>Verifiqu<br>La verifi                                                                                                    | O 4: Verificar certificados<br>en línea los certificados generados por la Cámara, ingrese<br>ación se puede realizar una (1) sola vez y en un período de                                                            | e el código de verificación que aparece en el encabezado del certific<br>le 30 días calendario contados a partir de la fecha de generación del | ado.<br>I certificado. |
| Conozca los <u>términos de uso</u>                                                                                                    |                                                                                                    | <b>Venfi</b> c<br>Código                                                                                                    | r certificados<br>de verificación<br>Verificar                                                                                                    |                                                                                                    |                        |

SEDE PRINCIPAL - QUIBDÓ Calle 26 No 2-51 Barrio Alameda Reyes Teléfonos: (4) 6726020 - (4) 4310168 Registros Públicos ext: 201 - 208 Secretaria de Presidencia ext: 200 gestiondocumental@camarachoco.org.co

f Cámara de Comercio del Chocó 🔰 @Camarachoco

SEDE SAN JUAN - ISTMINA Carrera 6 No 29-15 Barrio Cubis -Meseta Alta. Istmina Teléfono: (4) 6726020 Profesional Lider Istmina ext: 301

O @Camarachoco

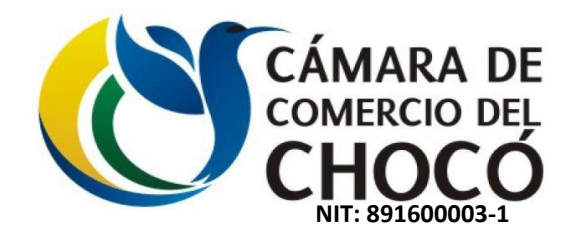

Para obtener el certificado primero, Clic en **Compra de Certificado**.

|                                                                                                    | Tensiete d der                                         | CÁMARA DE<br>COMERCIO DEL<br>CHOCÓ<br>de referencience y represente                                     | Jueves 07 de                                                            | mayo de 2020, 02:02:05 p.m.                                          |             |
|----------------------------------------------------------------------------------------------------|--------------------------------------------------------|----------------------------------------------------------------------------------------------------|-------------------------------------------------------------------------|----------------------------------------------------------------------|-------------|
| Inicio                                                                                                    | Quiénes somos                                          | Servicios empresariales                                                                                 | Registros Públicos                                                      | Gestión ambiental                                                    | Afiliados   |
| Usuario conectado: DAGOBERTO MOSQUERA MURIL                                                                                                    | LLO   Salir 🔒                                          |                                                                                                    |                                                                         |                                                                      |             |
| Comprar certificados Consultar compras Consultar consumos                                                                                                    | Generar certificado y/o pin Consultar estado de los pi | nes Descargar certificado con pin Administrar usuarios                                                  |                                                                         |                                                                      |             |
| Certificados electrónicos                                                                                                    |                                                        |                                                                                                    |                                                                         |                                                                      |             |
| Comprar certificados<br>Consultar compras<br>Consultar consumos<br>Generar certificado y/o pin<br>Consultar estado de los pines<br>Descargar certificado con pin |                                                        |                                                                                                    | Señor us                                                                | uario, usled no tiene certificados disponibles. Seleccione comprar o | ertificados |
| , Administrar usuarios<br>, Cambiar clave                                                                                                    |                                                        |                                                                                                    |                                                                         |                                                                      |             |
|                                                                                                    |                                                        |                                                                                                    |                                                                         |                                                                      |             |
|                                                                                                    |                                                        |                                                                                                    |                                                                         |                                                                      |             |
|                                                                                                    |                                                        |                                                                                                    |                                                                         |                                                                      |             |
|                                                                                                    |                                                        |                                                                                                    |                                                                         |                                                                      |             |
|                                                                                                    |                                                        |                                                                                                    |                                                                         |                                                                      |             |
|                                                                                                    | c                                                      | SEDE PRINCIPAL - QUIBDÓ<br>alle 26 No 2-51 Barrio Alameda Reyes<br>Teléfonos: (4) 6726020 - (4) 4310168 | SEDE SAN JUAN - IST<br>Carrera 6 No 29-15 Barrio<br>Meseta Alta Istmina | MINA<br>Cubis -                                                      |             |
|                                                                                                    |                                                        | Registros Públicos ext: 201 - 208<br>Secretaria de Presidencia ext: 200                                 | Teléfono: (4) 672602<br>Profesional Lider Istmina                       | 0<br>ext: 301                                                        |             |
|                                                                                                    | ges                                                    | stiondocumental@camarachoco.org.co                                                                      |                                                                         |                                                                      |             |

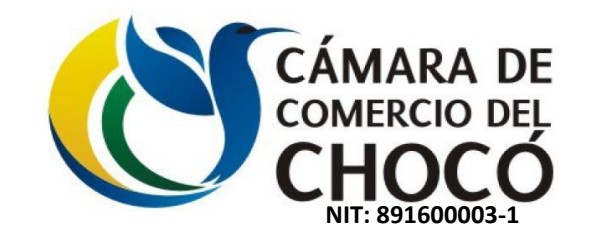

Seleccionar el tipo y la cantidad de certificado que desee adquirir, y luego dar Clic en Comprar.

|                                                                                                    | Traces d'arr                                                                                                    | CÁMARA DE<br>COMERCIO DEL<br>CHOCÓ                               | Jueves 07 de mayo de           | 2020, 02:33:18 p.m. |           |         |
|----------------------------------------------------------------------------------------------------|----------------------------------------------------------------------------------------------------|------------------------------------------------------------------|--------------------------------|---------------------|-----------|---------|
| Inicio                                                                                                    | Quiénes somos                                                                                                    | Servicios empresariales                                          | Registros Públicos             | Gestión ambiental   | Afiliados |         |
| Usuario conectado: DAGOBERTO MOSQUERA MU<br>Comprar certificados Consultar compras Consultar consum<br>Comprar certificados<br>Para realizar la compra de certificados :                                                                                                    | RILLO   Salir 🗑<br>nos Generar certificado y/o pin Consultar estado de los pir                                                                                          | es Descargar cettificado con pin Administrar usuarios            |                                |                     | Cerra     | ar [X]  |
| <ul> <li>Ingrese en numero de centinados que desea compra-<br/>Tenga en cuenta:<br/>Certificado de Registro Mercantil: Se expide para personas a<br/>Certificado de Existencia y Representación Legal: este docu<br/>Certificado Registro Único de Proponentes –RUP-: este docu</li> </ul> | naturales o jurídicas, establecimientos de comercio, sucursa<br>imento sólo se expide para personas jurídicas.<br>umento se expide para personas naturales o jurídicas. | les o agencias.                                                  |                                |                     |           |         |
| Registro mercantil                                                                                                    |                                                                                                    |                                                                  | \$ 3,000                       | 1                   |           |         |
| Existencia y Representación Legal                                                                                                    |                                                                                                    |                                                                  | \$ 6,100                       |                     |           |         |
| Registro Único de Proponentes                                                                                                    |                                                                                                    |                                                                  | \$ 52,000                      |                     |           |         |
| , Imprima la preliquidación y acérquese a cualquiera de las                                                                                                    | sedes de la Cámara de Comercio. Una vez realizado el pag                                                                                                    | o, el servicio se habilitará inmediatamente y usted podrá genera | ar sus certificados y/o pines. |                     |           |         |
|                                                                                                    |                                                                                                    |                                                                  |                                |                     |           | Comprar |

SEDE PRINCIPAL - QUIBDÓ Calle 26 No 2-51 Barrio Alameda Reyes Teléfonos: (4) 6726020 - (4) 4310168 Registros Públicos ext: 201 - 208 Secretaria de Presidencia ext: 200 gestiondocumental@camarachoco.org.co

f Cámara de Comercio del Chocó 🄰 @Camarachoco

SEDE SAN JUAN - ISTMINA Carrera 6 No 29-15 Barrio Cubis -Meseta Alta. Istmina Teléfono: (4) 6726020 Profesional Lider Istmina ext: 301

O @Camarachoco

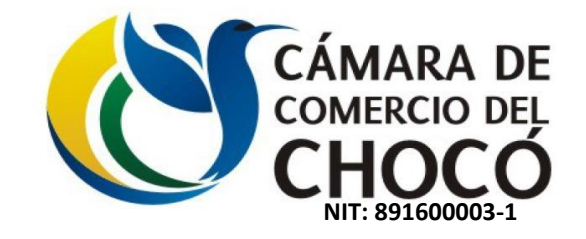

Realice el pago a través de cualquiera de los medios habilitados:

- Internet, a través de PSE.
- Sedes de la Cámara de Comercio.

| CÓMERO<br>COMERO<br>CHOC                                                                                        | RA DE<br>NO DEL<br>DCO                                                    |                                                          |                                        |                               |                                                  |                                    |
|----------------------------------------------------------------------------------------------------|---------------------------------------------------------------------------|----------------------------------------------------------|----------------------------------------|-------------------------------|--------------------------------------------------|------------------------------------|
| Inicio                                                                                                    | Quiénes somos                                                             | Servicios                                                | Registros Púb                          | licos (                       | Gestión ambiental                                | Afiliados                          |
| PAGOS CERTIFICA                                                                                                 |                                                                           | DS E-CER                                                 |                                        |                               | Formas de Pago                                   |                                    |
| Compra de Certificados<br>representacion legal fin                                                              | s Este servicio le permite rea<br>mados digitalmente y estamp             | lizar la compra de certifica<br>pados cronologicamente o | ados digitales de e<br>on CertiCamaras | xistencia y                   | Seleccione la entidad<br>realizar su transacción | a través del cual, desea<br>1      |
| Empresa:<br>Identificacion:<br>Usuario:<br>Fecha Liquidacion:<br>Hora Liquidacion:<br>Certíficados solicitados: | DAGOBERTO MOSQ<br>8115714<br>DAGOBERTO MOSQ<br>07-05-2020<br>2:24:42 P.M. | DEI USUAITO<br>UERA MURILLO<br>UERA MURILLO              |                                        |                               | Frencista di desarrole                           | CÁMARA DE<br>COMERCIO DEL<br>CHOCÓ |
| Certificado<br>Registro mercantil<br>IVA                                                                        |                                                                           | Cantidad<br>1<br>16%                                     |                                        | \$0                           | <b>→</b> 🔁 •                                     | lectrónico                         |
| Resumen del pago<br>Concepto<br>Compra de Certificados<br>TOTAL A PAGAR                                         |                                                                           | Valo<br>\$ 3,00<br>\$ 3,00                               | r Iva<br>0 \$0<br>0 \$0                | Total<br>\$ 3,000<br>\$ 3,000 |                                                  |                                    |
|                                                                                                    | Reg                                                                       | presar                                                   |                                        |                               |                                                  |                                    |

SEDE PRINCIPAL - QUIBDÓ Calle 26 No 2-51 Barrio Alameda Reyes Teléfonos: (4) 6726020 - (4) 4310168 Registros Públicos ext: 201 - 208 Secretaria de Presidencia ext: 200 gestiondocumental@camarachoco.org.co

f Cámara de Comercio del Chocó 🔰 @Camarachoco

SEDE SAN JUAN - ISTMINA Carrera 6 No 29-15 Barrio Cubis -Meseta Alta. Istmina Teléfono: (4) 6726020 Profesional Lider Istmina ext: 301

O @Camarachoco

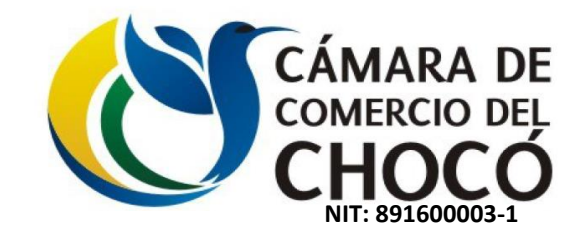

Luego que se realice el pago a través de taquilla o por PSE proceder a generar los certificados.

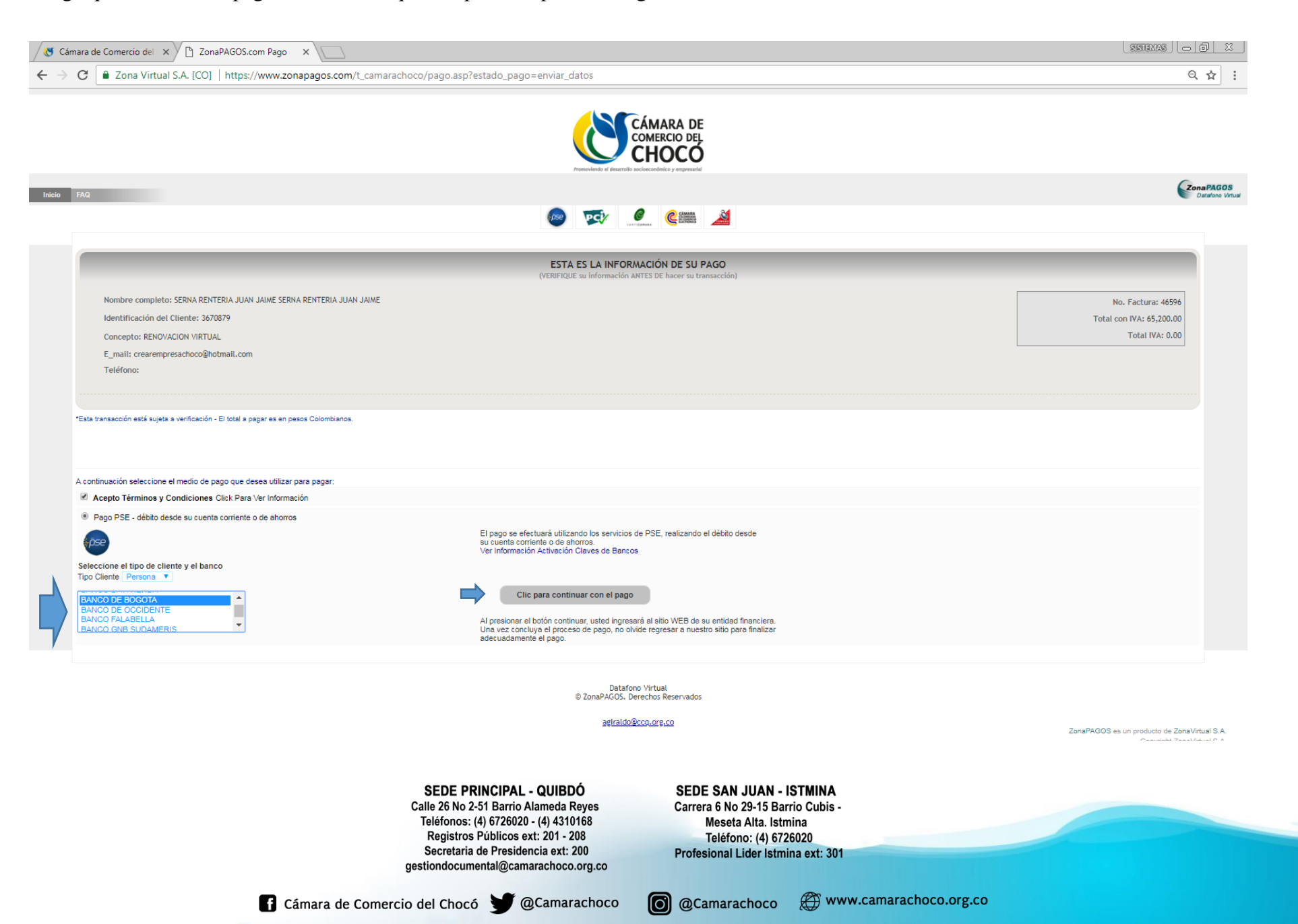

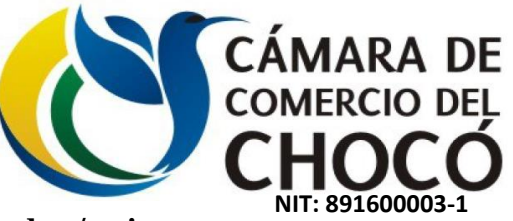

Luego de que se realice la compra exitosa, se procede a general el certificado dando Clic en Generar certificado y/o pin.

|                                                                                                    | Provide d Saure                                            | CÁMARA DE<br>COMERCIO DEL<br>CHOCÓ                                                                                                    | Jueves 07 de mi                                                                                                    | ayo de 2020, 02.42:61 p.m.                |                      |
|----------------------------------------------------------------------------------------------------|------------------------------------------------------------|----------------------------------------------------------------------------------------------------|----------------------------------------------------------------------------------------------------|-------------------------------------------|----------------------|
| Inicio                                                                                                    | Quiénes somos                                              | Servicios empresariales                                                                                                    | Registros Públicos                                                                                                    | Gestión ambiental                         | Afiliados            |
| Usuario conectado: DAGOBERTO MOSQUERA MUR                                                                                                    | RILLO   Salir 🔒                                            |                                                                                                    |                                                                                                    |                                           |                      |
| Comprar certificados Consultar compras Consultar consum                                                                                                    | os Generar certificado y/o pin Consultar estado de los pin | es Descargar certificado con pin Administrar usuarios                                                                                                    |                                                                                                    |                                           |                      |
| Certificados electrónicos                                                                                                    |                                                            |                                                                                                    |                                                                                                    |                                           |                      |
| Consultar compras     Consultar compras     Consultar compras     Consultar consumos     Generar certificado ylo pin     Consultar estado de los pines     Descargar certificado con pin     Verificar certificado     Administrar usuarios     Cambiar clave |                                                            |                                                                                                    | Registro mercantil                                                                                                    |                                           | Conduct / Salts<br>1 |
|                                                                                                    |                                                            |                                                                                                    |                                                                                                    |                                           |                      |
|                                                                                                    | SED<br>Calle 26<br>Teléfo<br>Reg<br>Secr<br>gestiond       | DE PRINCIPAL - QUIBDÓ<br>6 No 2-51 Barrio Alameda Reyes<br>onos: (4) 6726020 - (4) 4310168<br>istros Públicos ext: 201 - 208<br>etaria de Presidencia ext: 200<br>locumental@camarachoco.org.co<br>thocó | SEDE SAN JUAN - ISTMIN<br>Carrera 6 No 29-15 Barrio Cubis<br>Meseta Alta. Istmina<br>Teléfono: (4) 6726020<br>Profesional Lider Istmina ext: 3 | A<br>s -<br>301<br>www.camarachoco.org.co |                      |

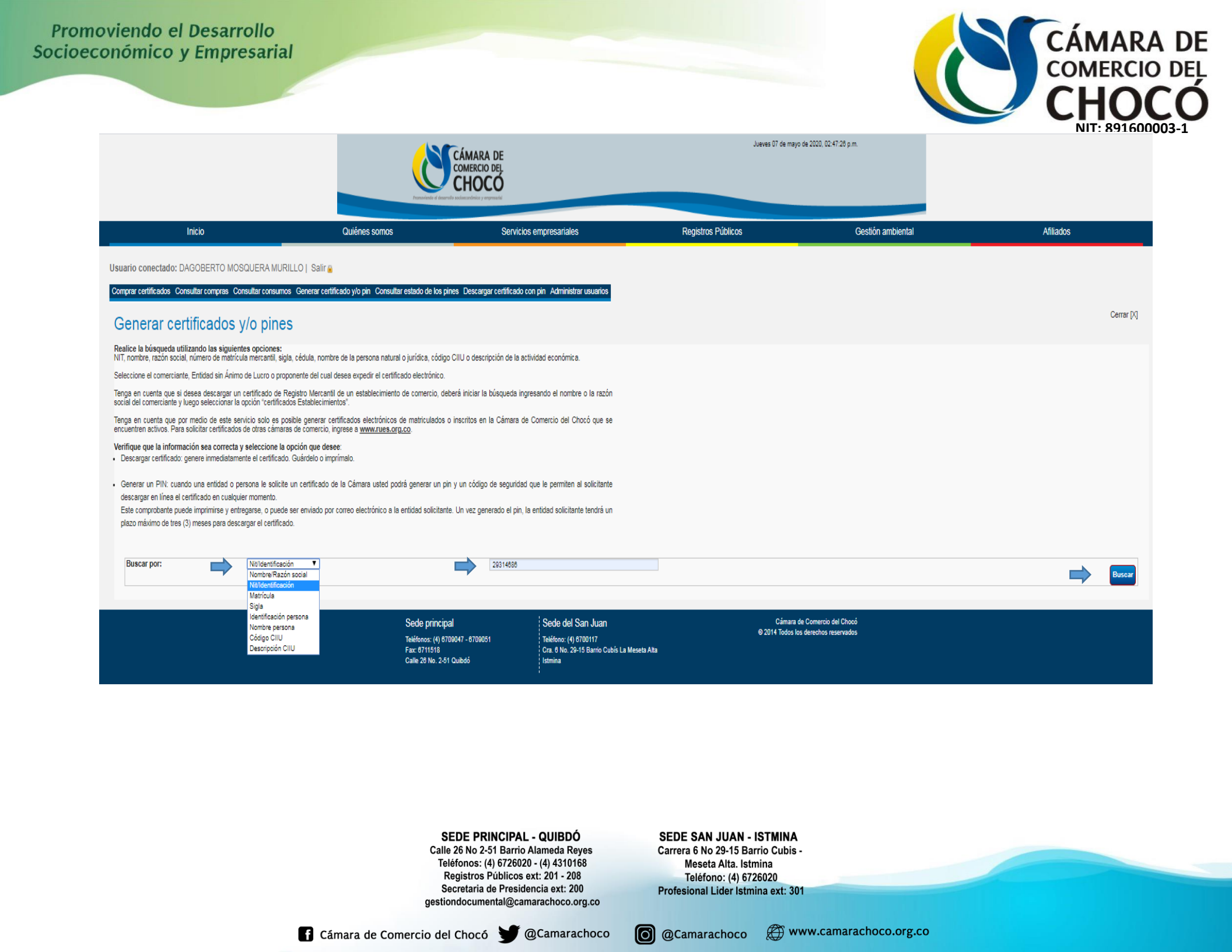

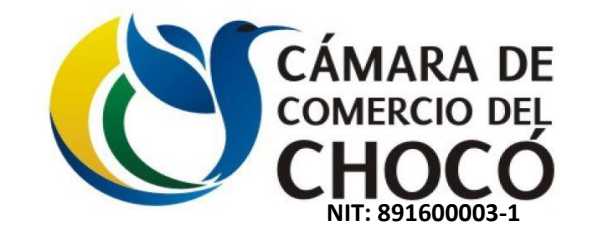

Procedemos a generar el certificado siguiendo las instrucciones interna del aplicativo.

|                                                                                                    | Trenstete d form                                                                                                    | CÁMARA DE<br>COMERCIO DEL<br>CHOCÓ<br>de indecader y represent                                                           | Jueves 07 de may   | o de 2020, 02:54:48 p.m. |            |
|----------------------------------------------------------------------------------------------------|----------------------------------------------------------------------------------------------------|----------------------------------------------------------------------------------------------------|--------------------|--------------------------|------------|
| Inicio                                                                                                    | Quiénes somos                                                                                                    | Servicios empresariales                                                                                                  | Registros Públicos | Gestión ambiental        | Afiliados  |
| Usuario conectado: DAGOBERTO MOSQUERA MURILL                                                                                                    | O   Salir 🔒                                                                                                    |                                                                                                    |                    |                          |            |
| Comprar certificados Consultar compras Consultar consumos                                                                                                    | Generar certificado y/o pin Consultar estado de los pi                                                                                  | nes Descargar certificado con pin Administrar usuarios                                                                   |                    |                          |            |
| Generar certificados y/o pines                                                                                                    |                                                                                                    |                                                                                                    |                    |                          | Cerrar [X] |
| Realice la búsqueda utilizando las siguientes opciones:<br>NIT, nombre, razón social, número de matrícula mercantil, sigla, o                                                                                                    | édula, nombre de la persona natural o jurídica, código                                                                                  | o CIIU o descripción de la actividad económica.                                                                          |                    |                          |            |
| Seleccione el comerciante, Entidad sin Ánimo de Lucro o propon<br>Tenoa en cuenta que si desea descaroar un certificado de Regi                                                                                                    | ente del cual desea expedir el certificado electrónico.<br>stro Mercantil de un establecimiento de comercio, del                        | berá iniciar la búsqueda ingresando el nombre o la razón                                                                 |                    |                          |            |
| social del comerciante y luego seleccionar la opción "certificados<br>Tenga en cuenta que por medio de este servicio solo es posibi                                                                                                    | Establecimientos".<br>le generar certificados electrónicos de matriculados (                                                            | o inscritos en la Cámara de Comercio del Chocó que se                                                                    |                    |                          |            |
| encuentren activos. Para solicitar certificados de otras cámaras d<br>Verifique que la información sea correcta y seleccione la opo                                                                                                    | e comercio, ingrese a <u>www.rues.org.co</u> .<br>i <b>ón que desee</b> :                                                               |                                                                                                    |                    |                          |            |
| <ul> <li>Descargar certanciado, genere inmediatamente el certalicado G</li> <li>Generar un PIN: cuando una entidad o persona le solicite un<br/>descargar en línea el certificado en cualquier momento.</li> <li>Este comprobante puede imprimirse y entregarse, o puede se<br/>plazo máximo de tres (3) meses para descargar el certificado.</li> </ul> | uardeno o imprimano.<br>certificado de la Cámara usted podrá generar un pir<br>r enviado por correo electrónico a la entidad solicitant | n y un código de seguridad que le permiten al solicitante<br>e. Un vez generado el pin, la entidad solicitante tendrá un |                    |                          |            |
| Buscar por: Nit/Identificación                                                                                                    | ¥                                                                                                    | 29314686                                                                                                    |                    |                          | Buscar     |
| Comerciantes que cumplen los criterios de busqueda:<br>Razón social: CHAVARRO CARDENAS LEIDY YOJANA<br>Matrícula: 58192 - 1 Identificación: 29314686<br>Establecimientos: 1 Coincidencias: 0<br>COMERCIANTE ACTIVO. NATURALEZA JURIDICA: COMERCIANTE                                                                                                    | Estado: Activo<br>Última 27/02/2020<br>AL.                                                                                              |                                                                                                    |                    |                          |            |
|                                                                                                    |                                                                                                    |                                                                                                    |                    |                          |            |

SEDE PRINCIPAL - QUIBDÓ Calle 26 No 2-51 Barrio Alameda Reyes Teléfonos: (4) 6726020 - (4) 4310168 Registros Públicos ext: 201 - 208 Secretaria de Presidencia ext: 200 gestiondocumental@camarachoco.org.co

f Cámara de Comercio del Chocó 🄰 @Camarachoco

SEDE SAN JUAN - ISTMINA Carrera 6 No 29-15 Barrio Cubis -Meseta Alta. Istmina Teléfono: (4) 6726020 Profesional Lider Istmina ext: 301

O @Camarachoco

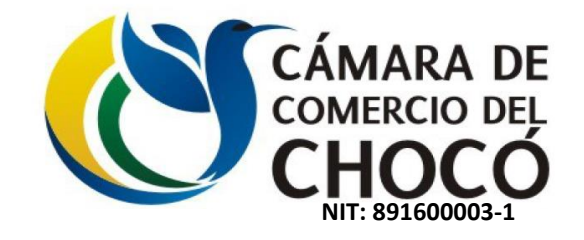

Procedemos a la Descarga.

|                                                                                                    | CÓMERCIO DEL<br>COMERCIO DEL<br>CHOCÓ                                                                                                    |                                             | Jueves 07 de mayo de 2020, 02.56.24 p.m. |                           |            |
|----------------------------------------------------------------------------------------------------|----------------------------------------------------------------------------------------------------|---------------------------------------------|------------------------------------------|---------------------------|------------|
| Inicio                                                                                                    | Quiénes somos                                                                                                    | Servicios empresariales                     | Registros Públicos                       | Gestión ambiental         | Afiliados  |
| Usuario conectado: DAGOBERTO MOSQUERA MURILLO   Salir<br>Comprar certificados Consultar compras Consultar consumos Generar cert<br>Generar certificados y/o pines                                                                                                    | iñcado y/o pin Consultar estado de los pines Descarg                                                                                                    | ar certificado con pin Administrar usuarios |                                          |                           | Cerrar [X] |
| Para la descarga de certificados debe tener instalado Acrobat Reader 10.1 or<br>, Seleccione el grupo que desea consultar.<br>e-Cer<br>NIT / Identificación comerciante<br>Nombre o razón social<br>Sigla<br>Numero de establecimientos activos<br>Tipo de Sociedad<br>Fecha Inicio<br>Fecha Renovacion<br>Dirección principal<br>Municipio dirección comercial<br>Estado del comerciante<br>Certificado de Existencia y Representacion Legal<br>Certificado Registro Mercantil Comerciante<br>Certificado Proponentes | superior. Si no lo tiene, descarguelo <u>aquí</u> .<br>29,314,686-6<br>CHAVARRO CARDENAS LEIDY YOJANA<br>1<br>Persona Natural.<br>19/11/2019<br>27/02/2020<br>CALLE 22 BARRIO EL TAMBO LA PRINCIPAL<br>QUIBDO CHOCO COLOMBIA<br>Activo<br>Certificado no disponible<br>Descargar Certificado<br>Generar pin<br>Certificado no disponible. El comerciante no es un | proponente                                  |                                          | e<br>Cer establecimientos |            |

SEDE PRINCIPAL - QUIBDÓ Calle 26 No 2-51 Barrio Alameda Reyes Teléfonos: (4) 6726020 - (4) 4310168 Registros Públicos ext: 201 - 208 Secretaria de Presidencia ext: 200 gestiondocumental@camarachoco.org.co

f Cámara de Comercio del Chocó 🔰 @Camarachoco

SEDE SAN JUAN - ISTMINA Carrera 6 No 29-15 Barrio Cubis -Meseta Alta. Istmina Teléfono: (4) 6726020 Profesional Lider Istmina ext: 301

O @Camarachoco

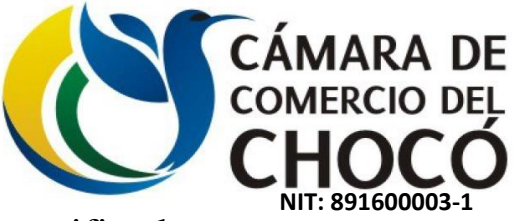

Luego que se realice el pago a través de taquilla o por PSE proceder a generar los certificados.

|                                                                                                    |                                                                             | CÁMARA DE<br>COMERCIO DEL<br>CHOCÓ                                                                                                    | Jueves 07 de                                                                                                    | mayo de 2000, 02:59:26 p.m.                               |                     |
|----------------------------------------------------------------------------------------------------|-----------------------------------------------------------------------------|----------------------------------------------------------------------------------------------------|----------------------------------------------------------------------------------------------------|-----------------------------------------------------------|---------------------|
| Inicio                                                                                                    | Quiénes somos                                                               | Servicios empresariales                                                                                                    | Registros Públicos                                                                                                    | Gestión ambiental                                         | Afiliados           |
| Usuario conectado: DAGOBERTO MOSQUERA MURILL                                                                                    | .O  Salir 🔒                                                                 |                                                                                                    |                                                                                                    |                                                           |                     |
| Comprar certificados Consultar compras Consultar consumos                                                                       | Generar certificado y/o pin Consultar estado de los pine                    | s Descargar certificado con pin Administrar usuarios                                                                                                    |                                                                                                    |                                                           |                     |
| Generar certificados y/o pines                                                                                                  |                                                                             |                                                                                                    |                                                                                                    |                                                           | Cerrar [X]          |
| Se recomienda guardar el archivo en su computador para impres<br>Antes de guardarlo, compruebe la uticación que tendrá en su co | ión o consultas posteriores.<br>mputador.                                   |                                                                                                    | Si no puede visualizar el certificado                                                                                                    | o haga click <u>aquí</u> para descargarlo.                | Regresar            |
| La mayona de los navegadores utilizan la carpeta Descarpas o D<br>Certificado07052020053240000001079565.                        | jownload de manera predeterminada.<br>pdf                                   | 1/3                                                                                                    |                                                                                                    | ¢                                                         | È è Î               |
|                                                                                                    | CÁMARA DE C<br>Certificado<br>Lugar y fec<br>Número de r<br>Código de v<br> | DMERCIO DEL CHOCÓ<br>generado a través de la plataforma<br>na: Quibdó, 07/05/2020 f<br>adicado: 0000843558 - SISSBA f<br>erificación: gkAwbcjkcpfcaiLl C<br>l contenido y confiabilidad de este<br>cadoscamara.com y digite el resg<br>la imagen generada al momento<br>n se puede realizar de manera i<br>contados a partir de la fecha de su<br>JLA MERCANTIL PROPORCIONA SEGURIT<br>ENURVE SU MATRÍCULA A MÁS TARDAR EL<br>egislativo 434 del 19 de marzo de 20 | virtual<br>bora: 14:47<br>àgina: 1<br>copia: 1 de 1<br>certificado, ingresando a<br>pectivo código, para que<br>o de su expedición. La<br>limitada, durante 60 días<br>a expedición. |                                                           | Descargar<br>+<br>- |
|                                                                                                    | Sede principal<br>Tekionos: (4) 8709<br>Fax: 8711518<br>Galle 28 No. 2-51 C | Sede del San Juan<br>147 - 6709051 Teléfono: (4) 6700117<br>Cra. 8 No. 29-15 Barrio Cubis L<br>Istmina                                                                                                    | Cán<br>© 2014 Tor<br>a Meseta Alta                                                                                                    | nara de Comercio del Chocó<br>dos los derechos reservados |                     |

SEDE PRINCIPAL - QUIBDÓ Calle 26 No 2-51 Barrio Alameda Reyes Teléfonos: (4) 6726020 - (4) 4310168 Registros Públicos ext: 201 - 208 Secretaria de Presidencia ext: 200 gestiondocumental@camarachoco.org.co

f Cámara de Comercio del Chocó 🏼 🖤 @Camarachoco

SEDE SAN JUAN - ISTMINA Carrera 6 No 29-15 Barrio Cubis -Meseta Alta. Istmina Teléfono: (4) 6726020 Profesional Lider Istmina ext: 301

O @Camarachoco